TUTORIAL Transfere TERMO DE EXECUÇÃO DESCENTRALIZADA Sub-rogação Diretoria de Transferências e Parcerias da União Secretaria de Gestão e Inovação MINISTÉRIO DA GESTÃO E DA INOVAÇÃO EM SERVIÇOS PÚBLICOS **TERMO DE EXECUÇÃO DESCENTRALIZADA - TED** Vamos acompanhar aqui o passo a passo para realizar a SUB-ROGAÇÃO de TED no Transferegov.br. **ransfere** 

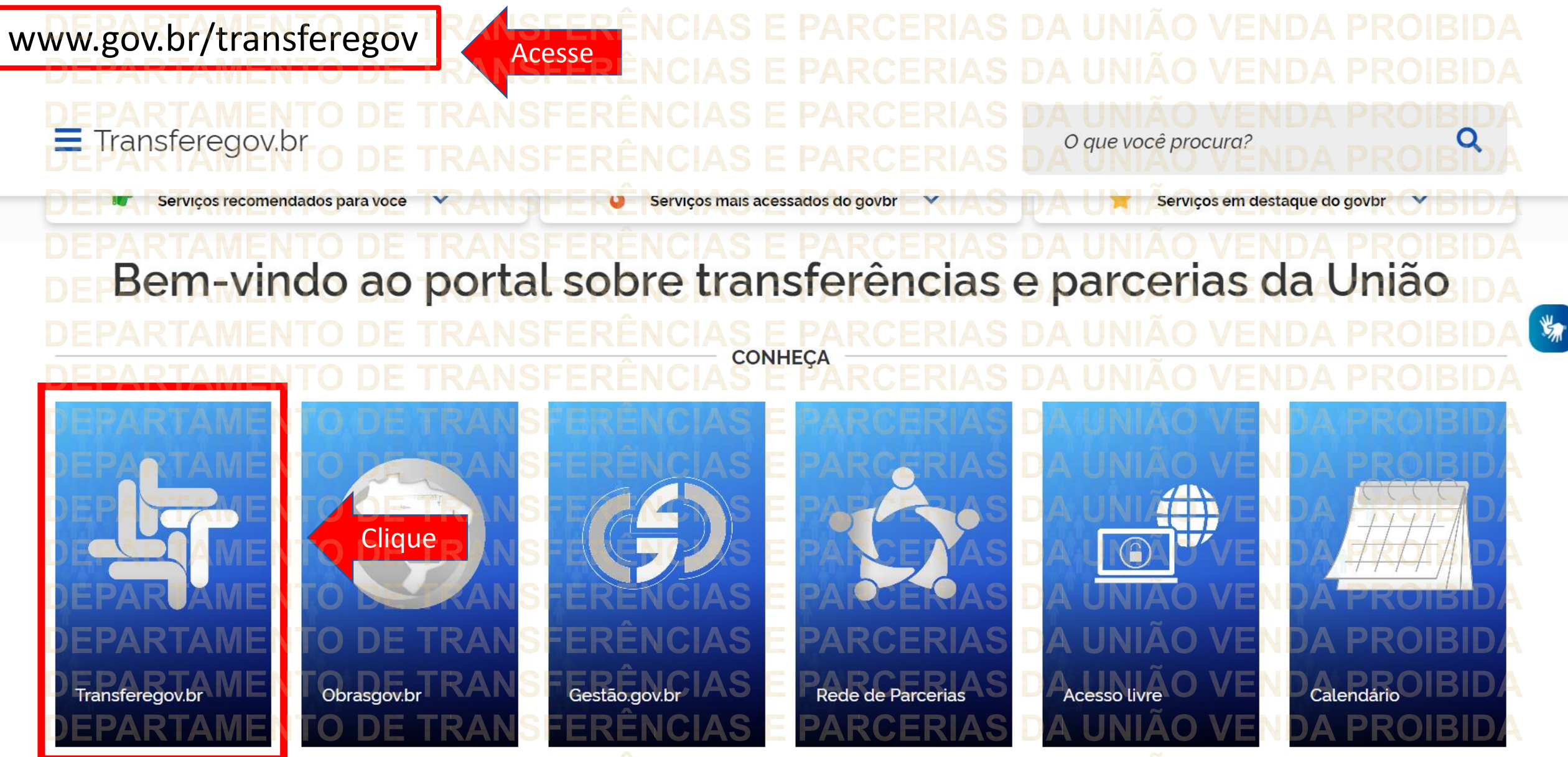

DEPARTAMENTO DE TRANSFERENCIAS E PARCERIAS DA UNIAO VENDA PROIBIDA DEPARTAMENTO DE TRANSFERÊNCIAS E PARCERIAS DA UNIÃO VENDA PROIBIDA DEPARTAMENTO DE TRANSFERÊNCIAS E PARCERIAS DA UNIÃO VENDA PROIBIDA x

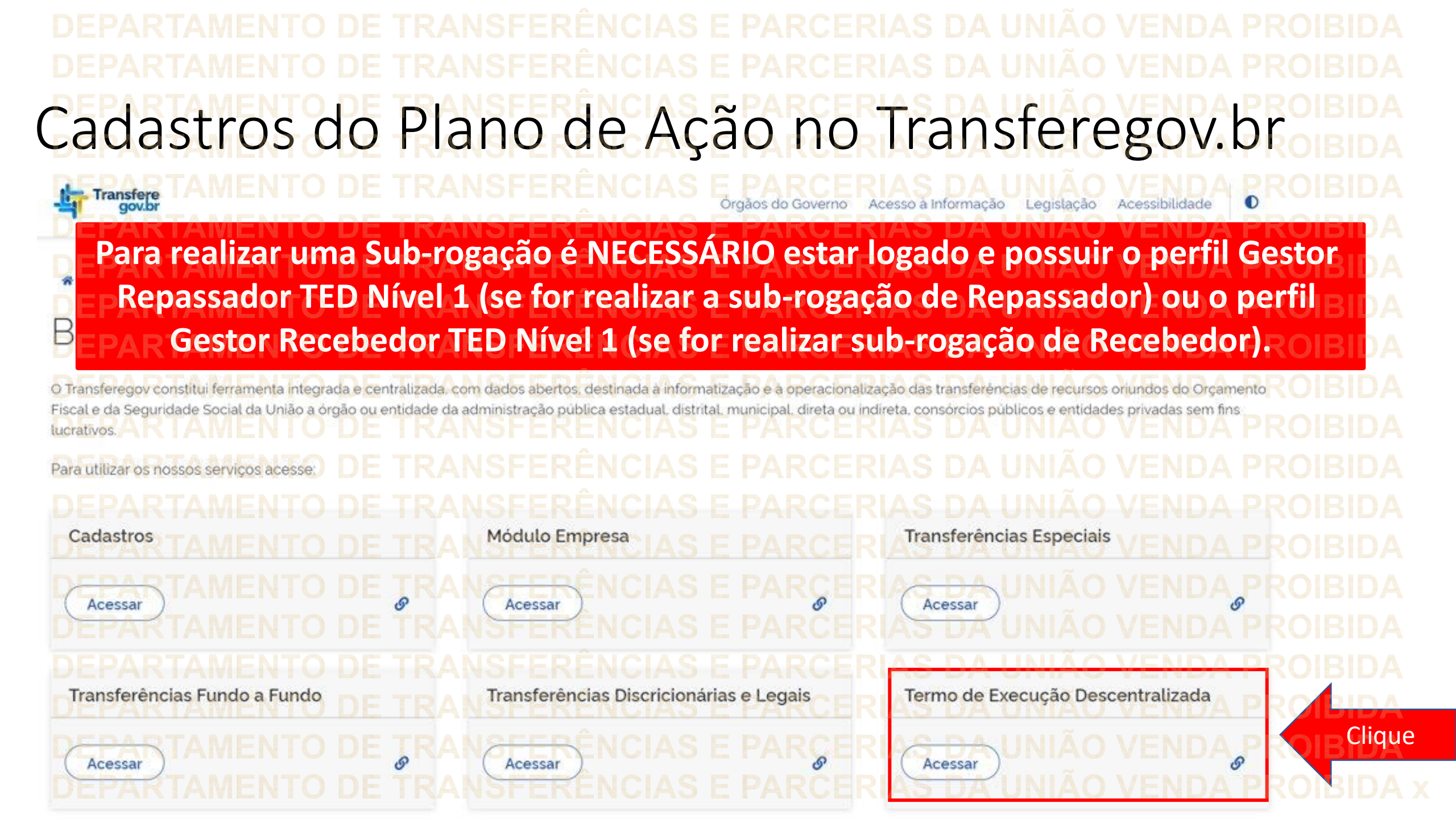

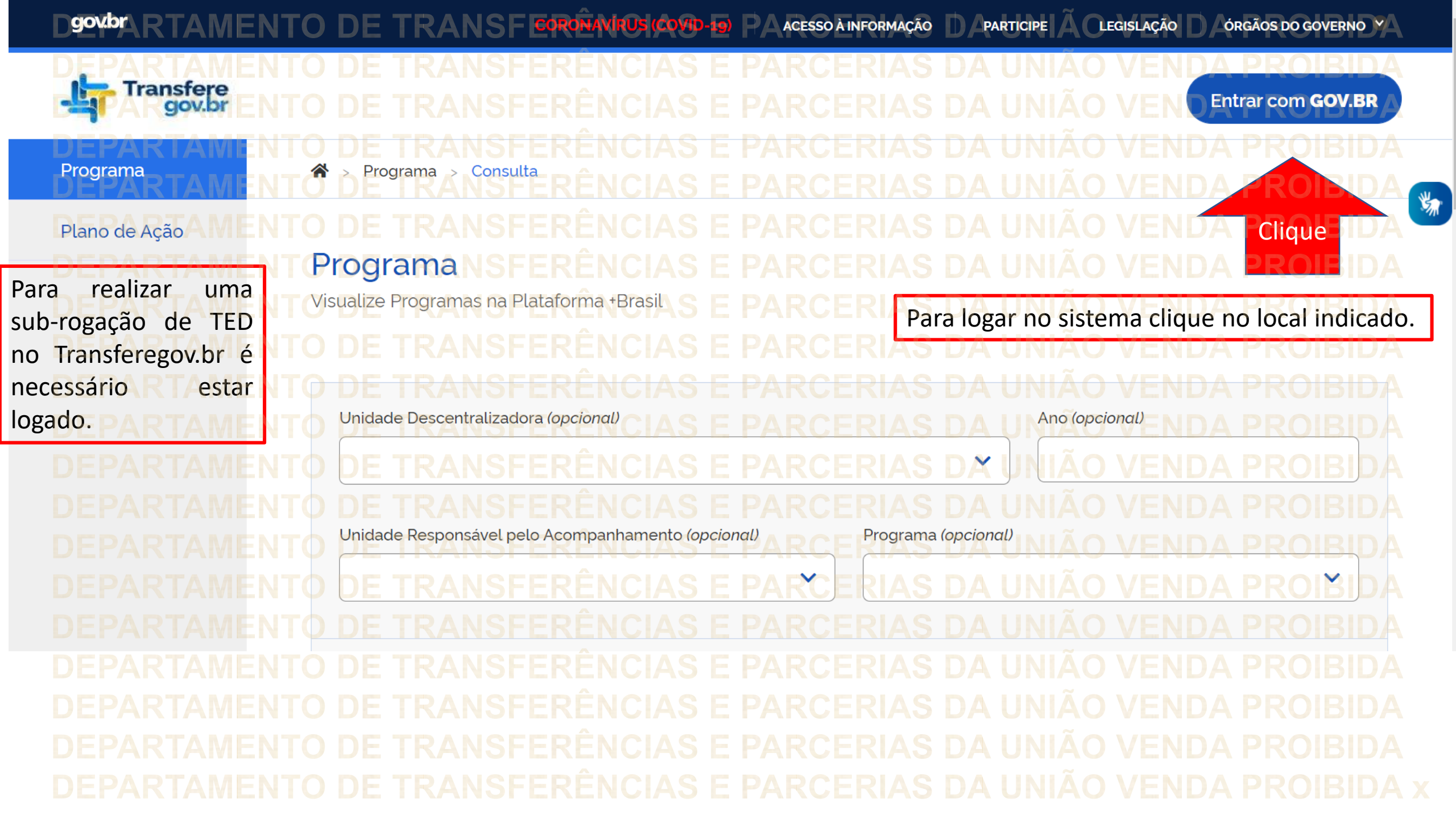

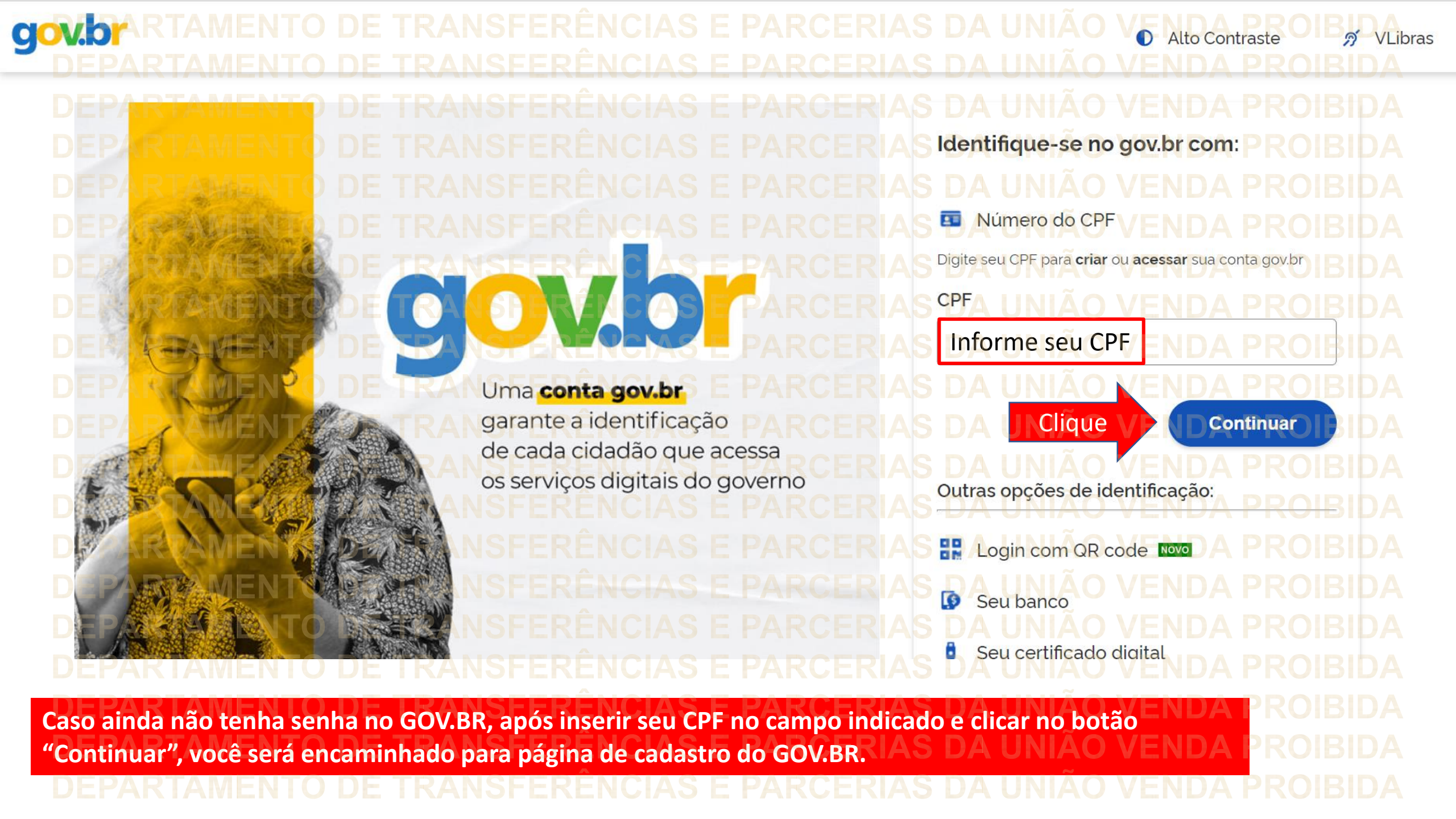

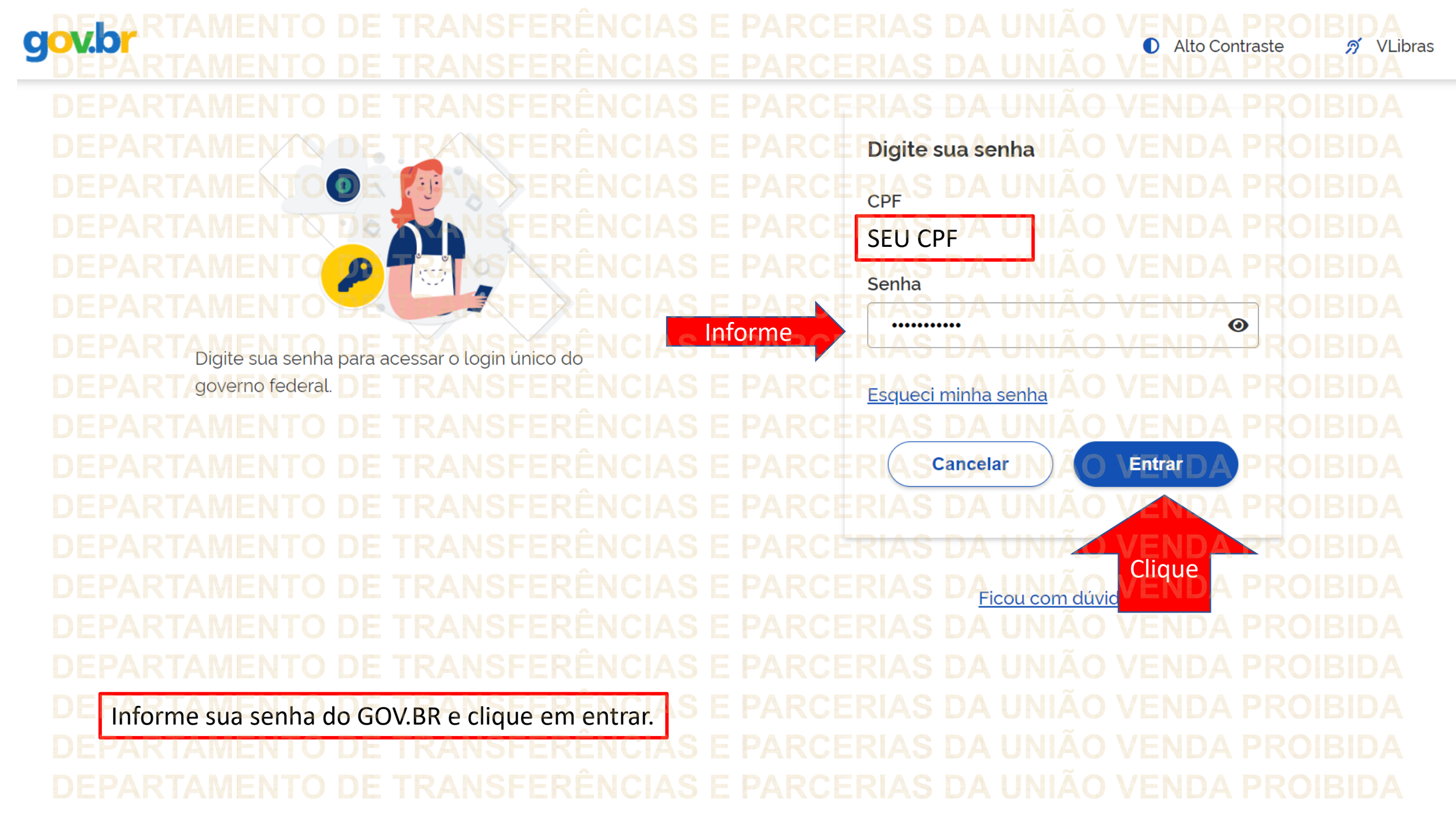

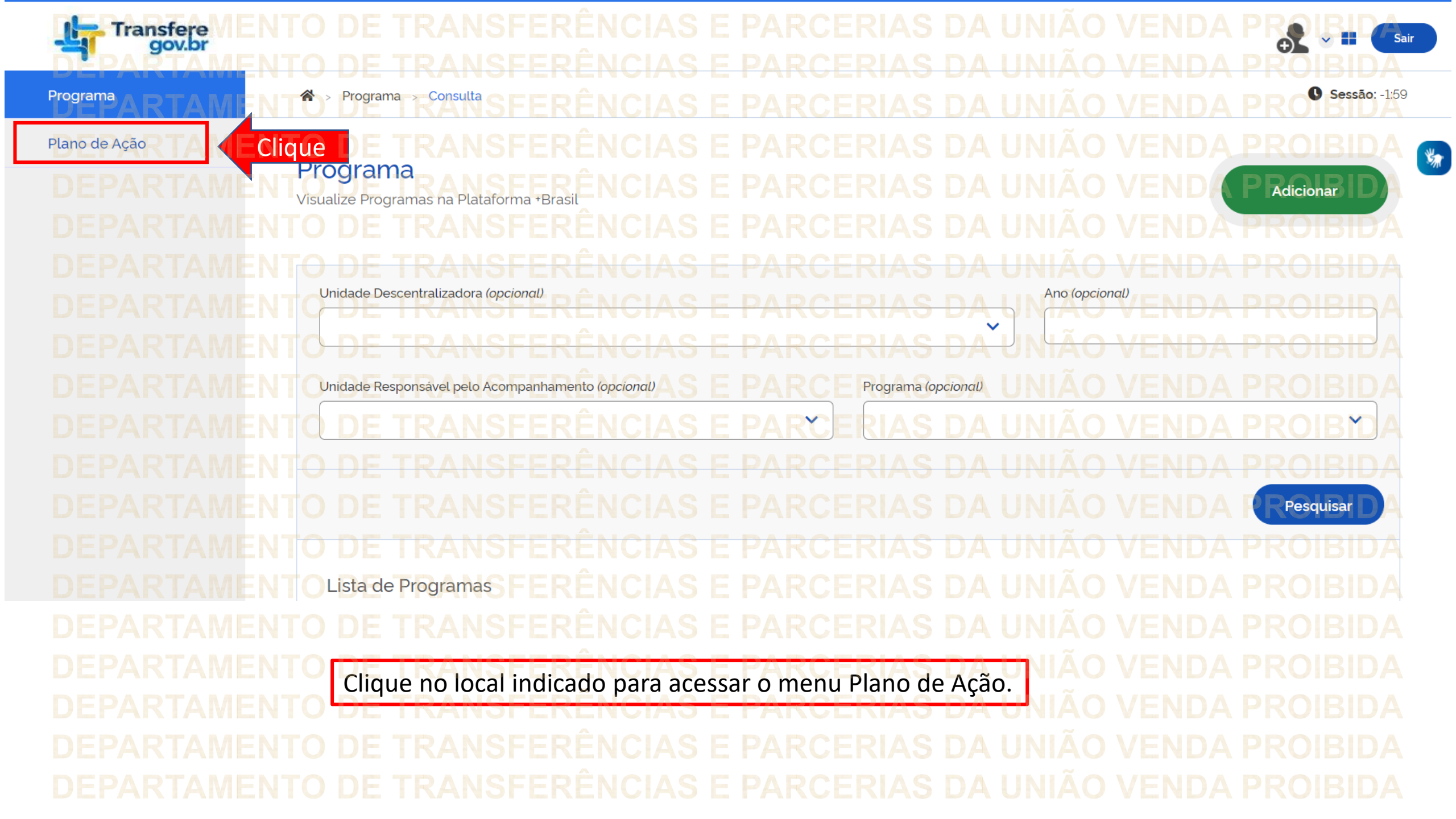

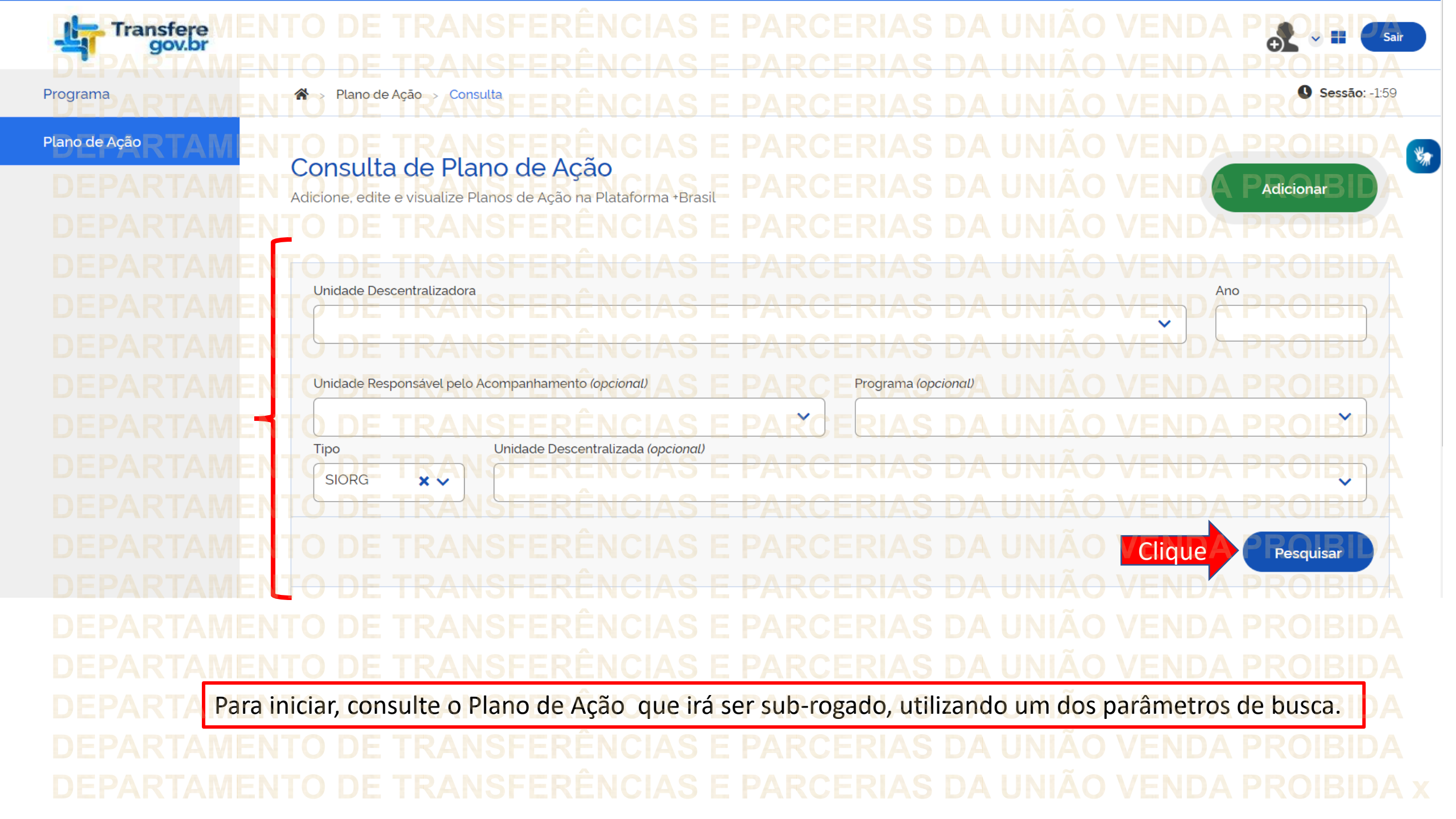

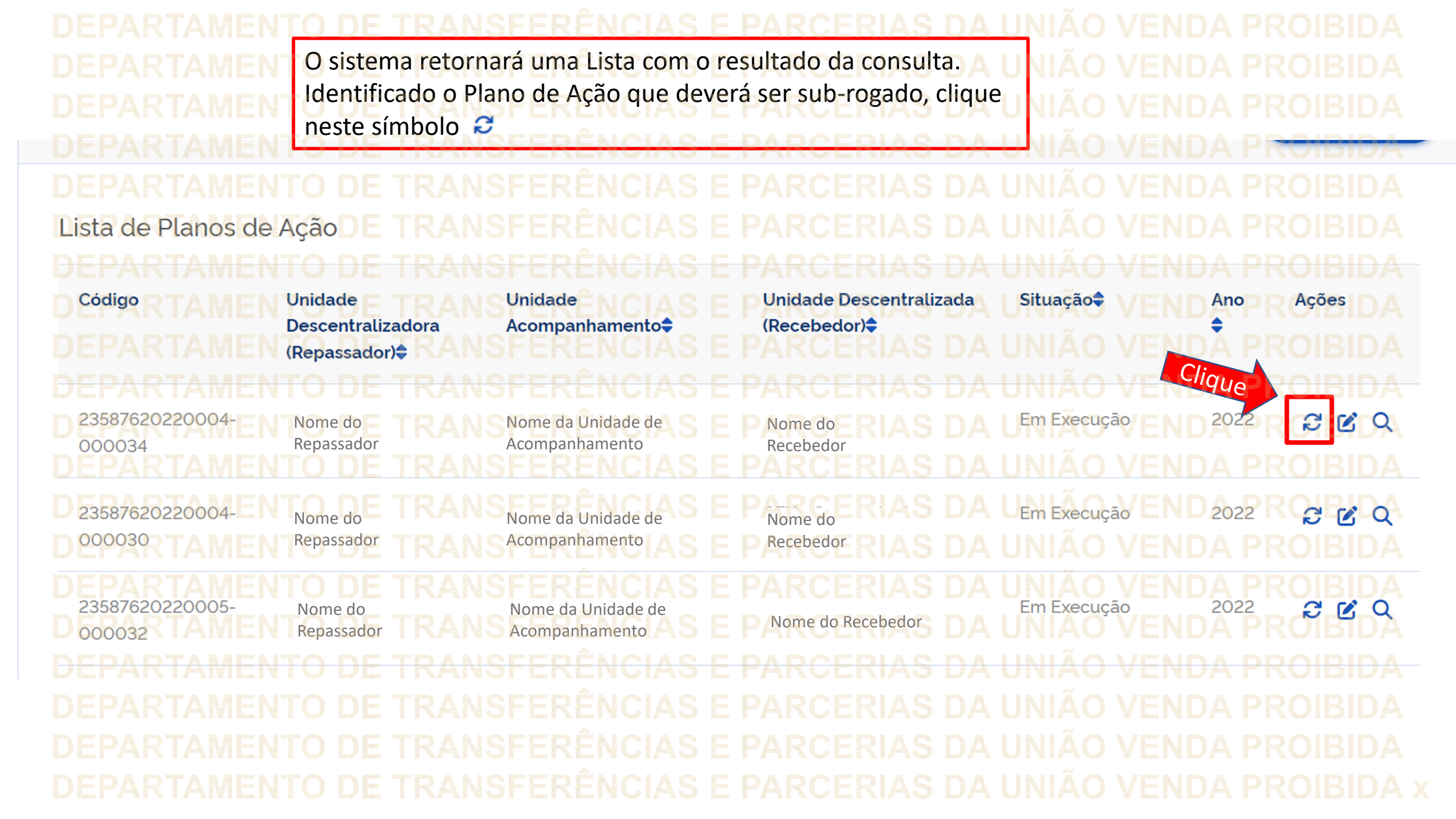

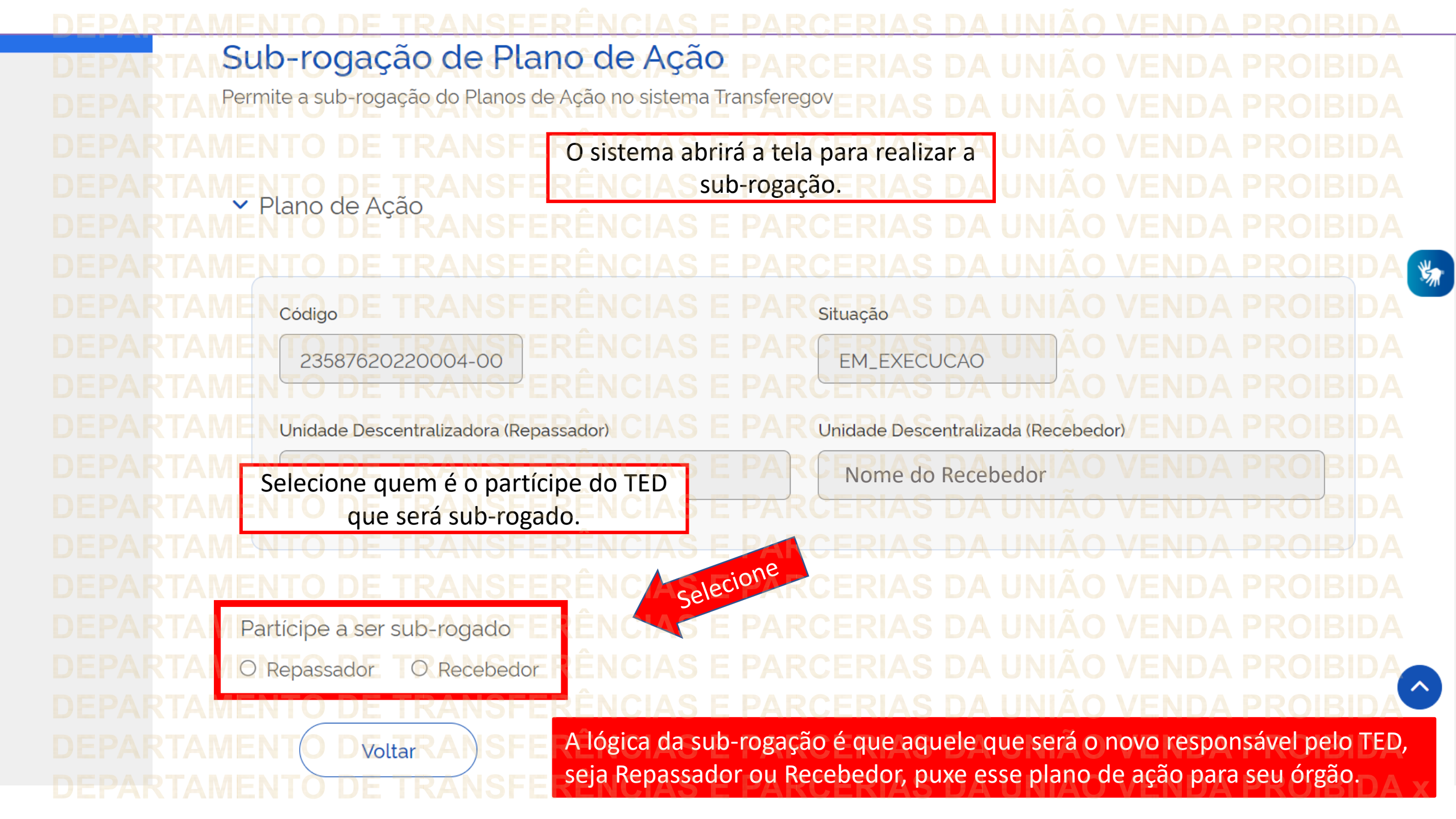

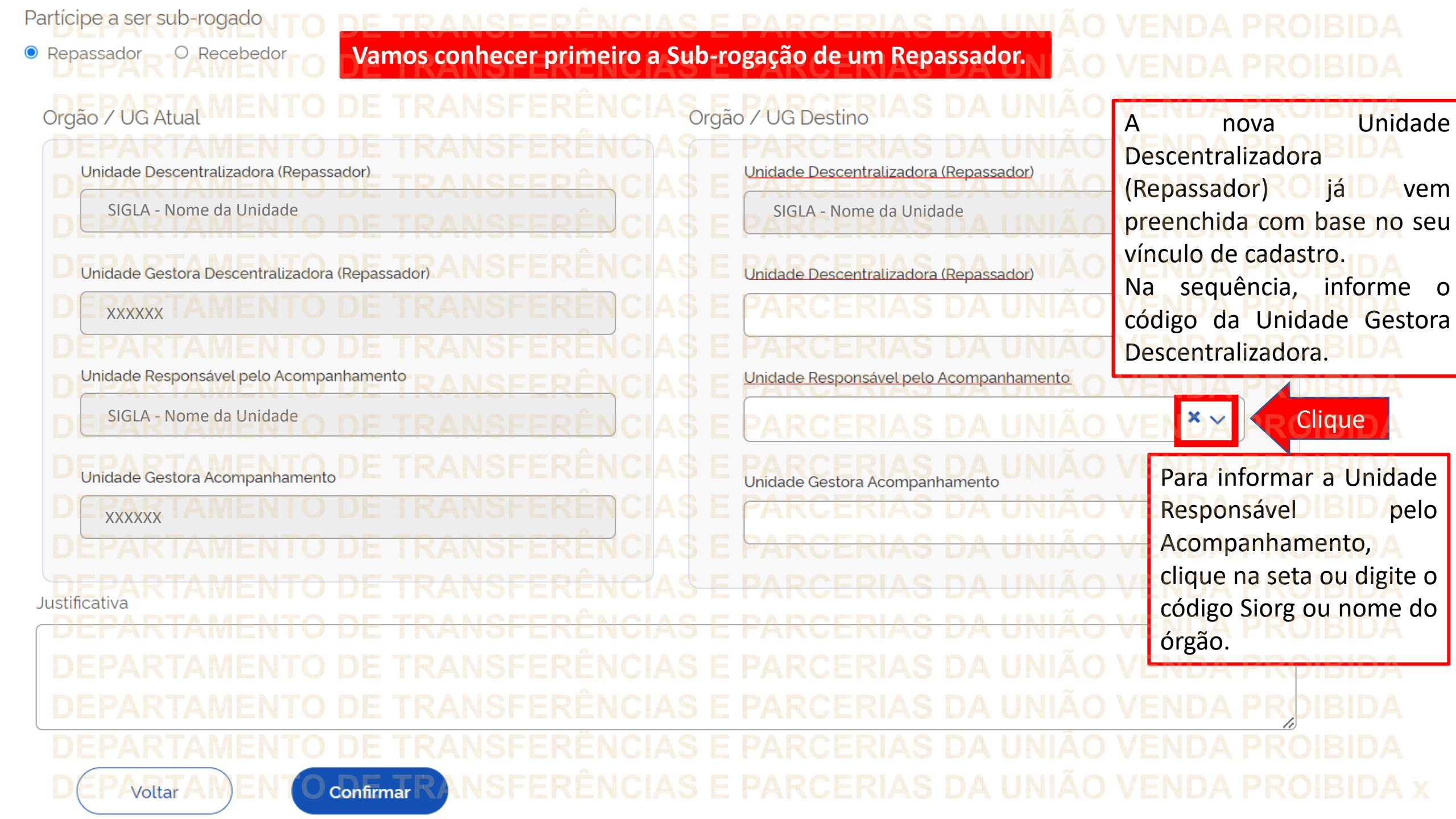

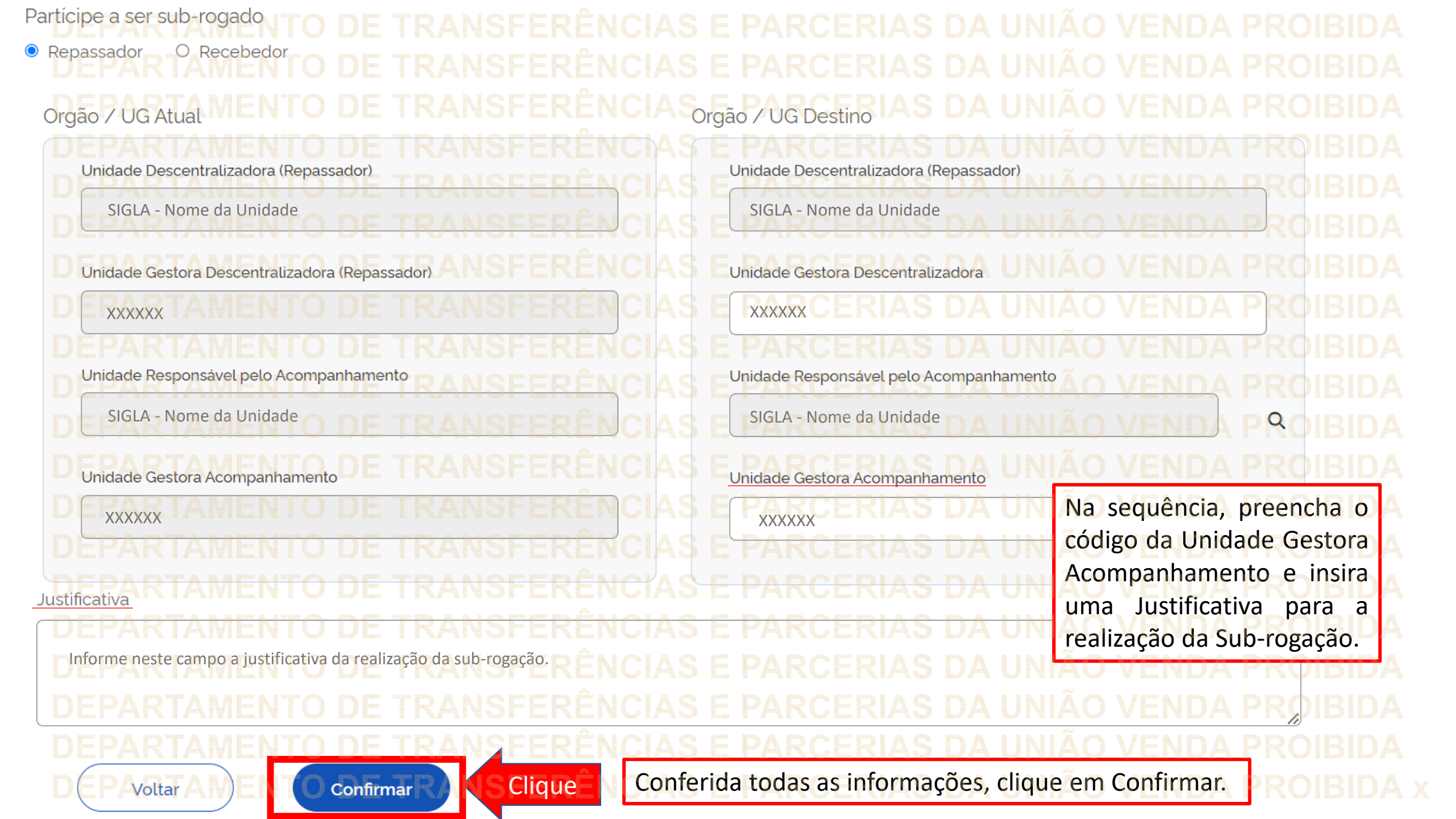

atentamente

confirmar

a

a

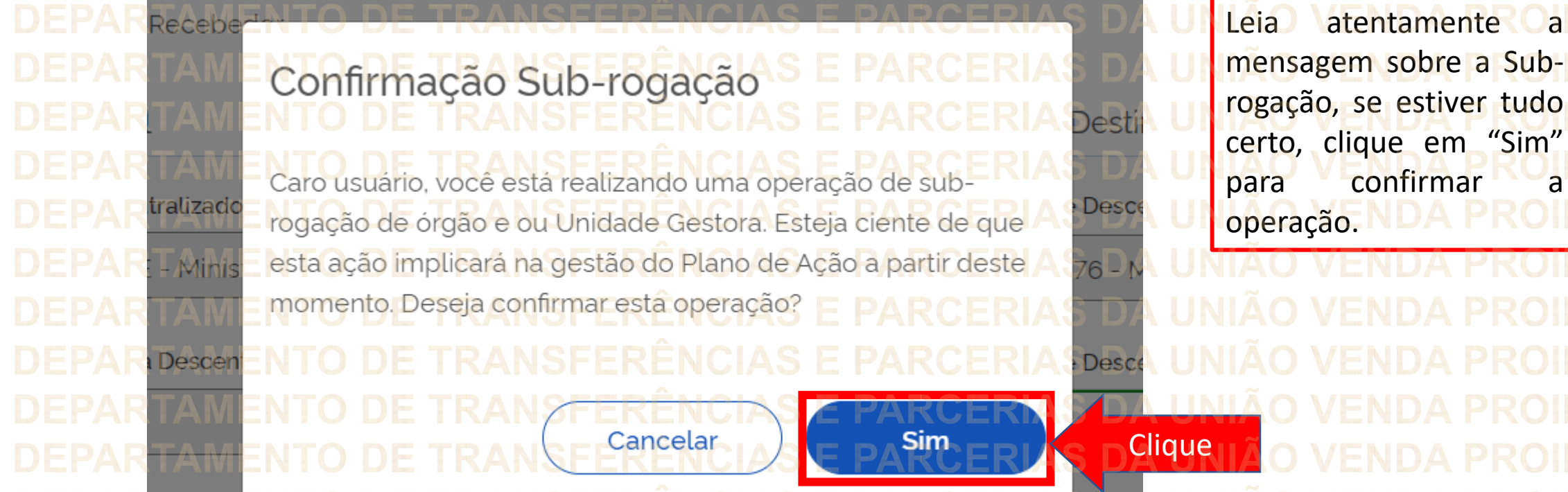

sável pelo Acompanhamento **Unidade Resp** 

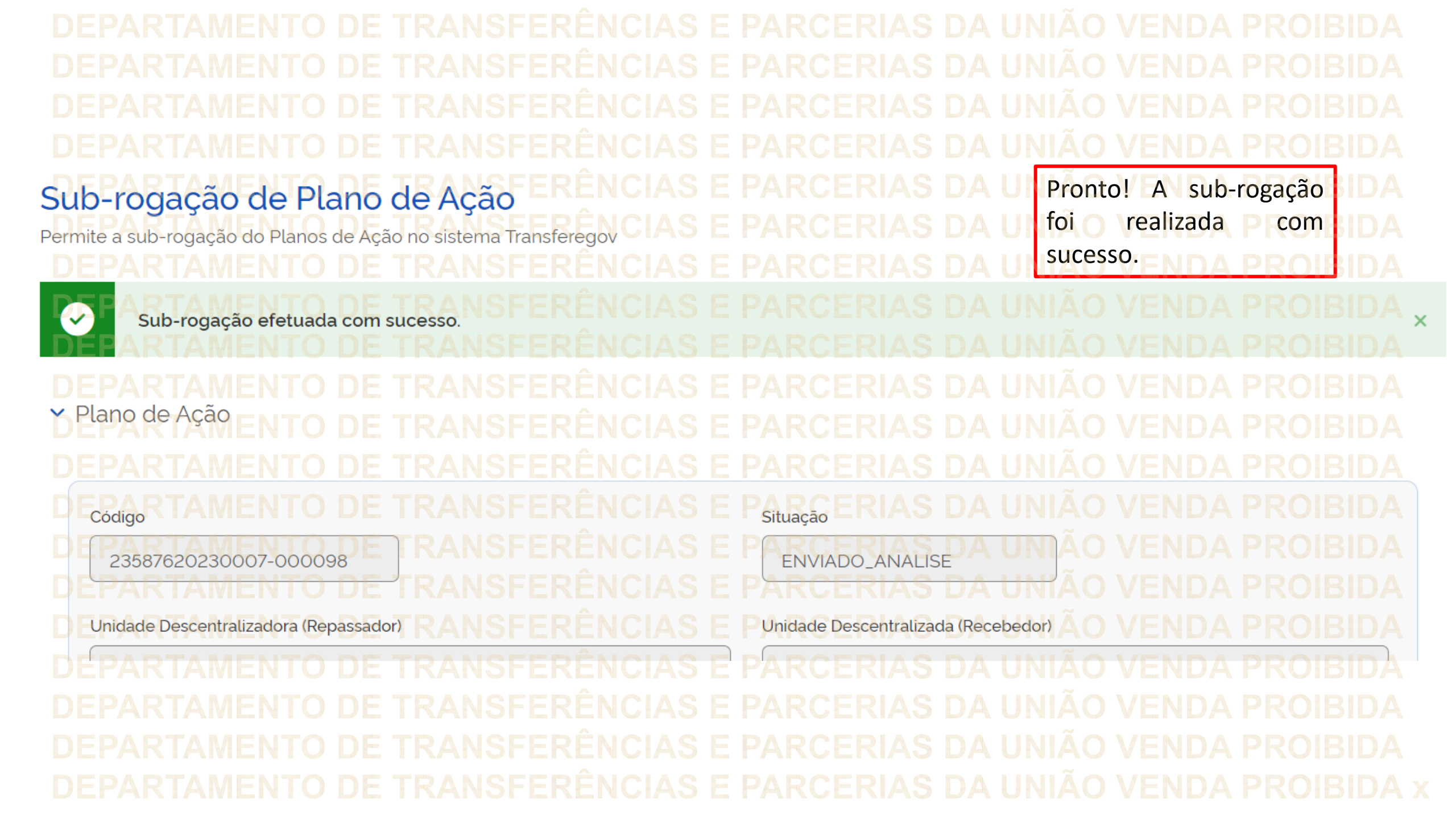

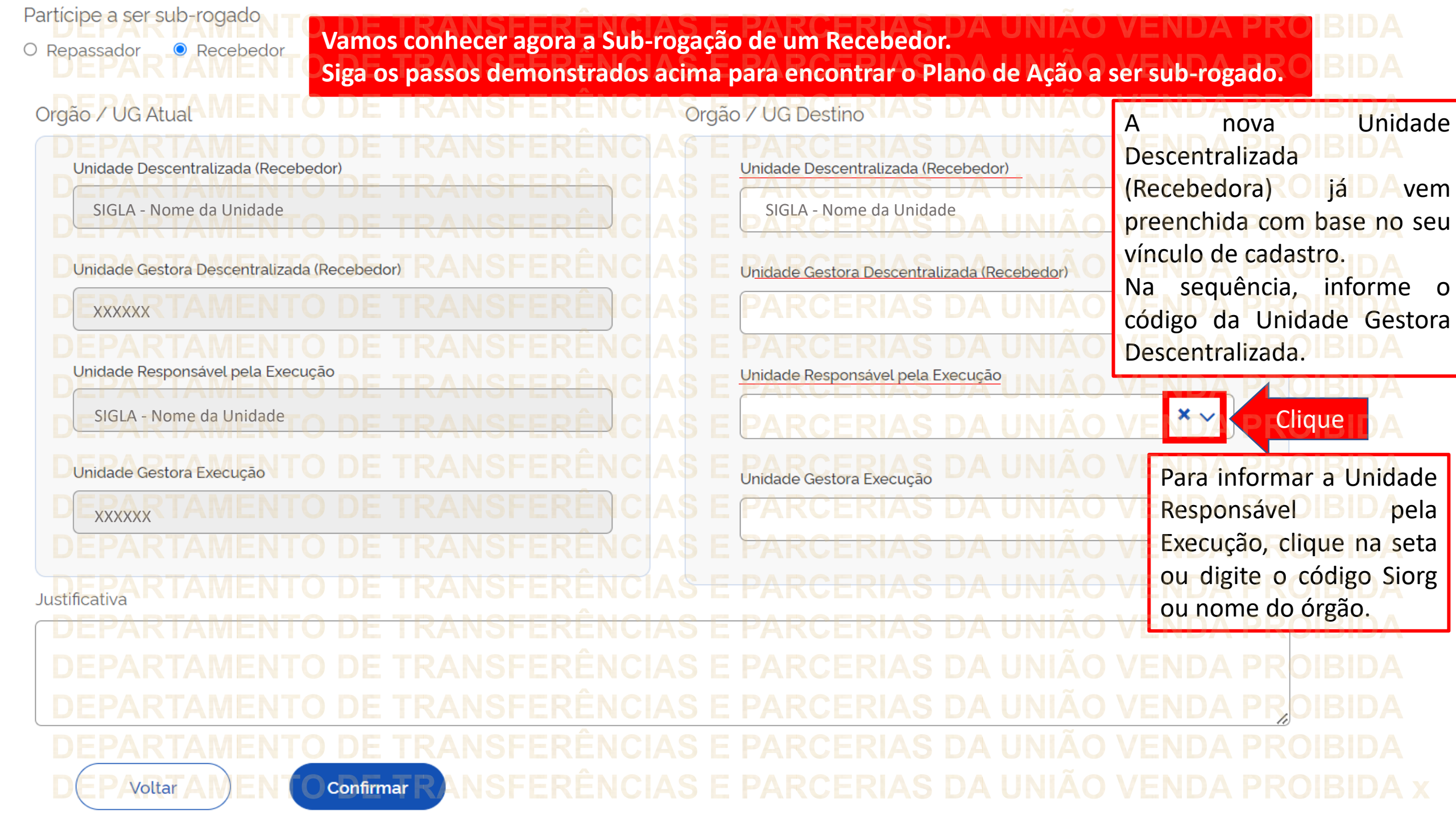

| artícipe a ser sub-rogado, TO DE TRANSFERÊNCIAS E                                                                                                    |                                                                                               |
|----------------------------------------------------------------------------------------------------|-----------------------------------------------------------------------------------------------|
| Repassador - Recebedor DE TRANSFERÊNCIAS E                                                                                                    |                                                                                               |
| Orgão POG Atual MENTO DE TRANSFERÊNCIAS OF                                                                                                    | gão OG Destino DA UNIÃO VENDA PROIBIDA                                                        |
| DEPARTAMENTO DE TRANSFERENCIAS E<br>Unidade Descentralizada (Recebedor) E TRANSFERENCIAS E                                                                                                    | PARCERIAS DA UNIÃO VENDA PRO BIDA<br>Unidade Descentralizada (Recebedor)                      |
| SIGLA - Nome da Unidade                                                                                                    | SIGLA - Nome da Unidade                                                                       |
| D Unidade Gestora Descentralizada (Recebedor) RANSFERÊNCIAS                                                                                                    | Unidade Gestora Descentralizada (Recebedor) O VENDA PROBIDA                                   |
| DERXXXXTAMENTO DE TRANSFERENCIAS E                                                                                                    | E RXXXX CERIAS DA UNIÃO VENDA PROIBIDA                                                        |
| DEPARTAMENTO DE TRANSFERENCIAS E<br>D <sup>Unidade Responsável pela Execução E TRANSFERÊNCIAS E</sup>                                                                                                    | E PARCERIAS DA UNIÃO VENDA PROIBIDA<br>Unidade Responsável pela Execução INIÃO VENDA PROIBIDA |
| SIGLA - Nome da Unidade DE TRANSFERÊNCIAS                                                                                                    | SIGLA - Nome da Unidade DA UNIÃO VENDO PRO IBIDA                                              |
| DEPARTAMENTO DE TRANSFERÊNCIAS E                                                                                                    | E PARCERIAS DA UNIÃO VENDA PROIBIDA                                                           |
| DEPARTAMENTO DE TRANSFERENCIAS E<br>DEPARTAMENTO DE TRANSFERÊNCIAS E                                                                                                    | PARCERIAS DA UN Na sequência, preencha o   Código da Unidade Gestora                          |
| DEPARTAMENTO DE TRANSFERÊNCIAS E                                                                                                    | Execução e insira uma<br>Justificativa para a                                                 |
| DEPARTAMENTO DE TRANSFERENCIAS<br>Enclas Enclas | PARCERIAS DA UN realização da Sub-rogação.<br>PARCERIAS DA UN AO VERDA PROBA                  |
| DEPARTAMENTO DE TRANSFERÊNCIAS E                                                                                                    | E PARCERIAS DA UNIÃO VENDA PROBIDA                                                            |
| DEPARTAMENTO DE TRANSFERÊNCIAS E                                                                                                    | <u>E PARCERIAS DA UNIÃO VENDA P</u> ROIBIDA                                                   |
| DEPAVoltarAMENTO confirmar AS Clique Conferio                                                                                                    | da todas as informações, clique em Confirmar. PROIBIDA                                        |

atentamente

confirmar

a

a

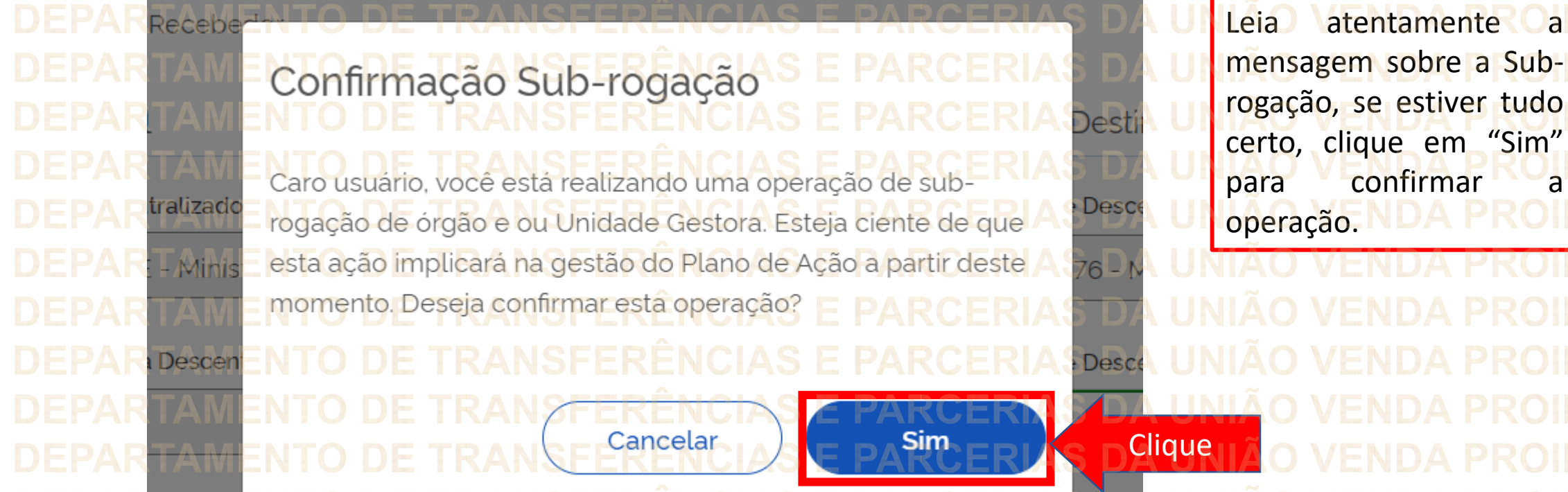

sável pelo Acompanhamento **Unidade Resp** 

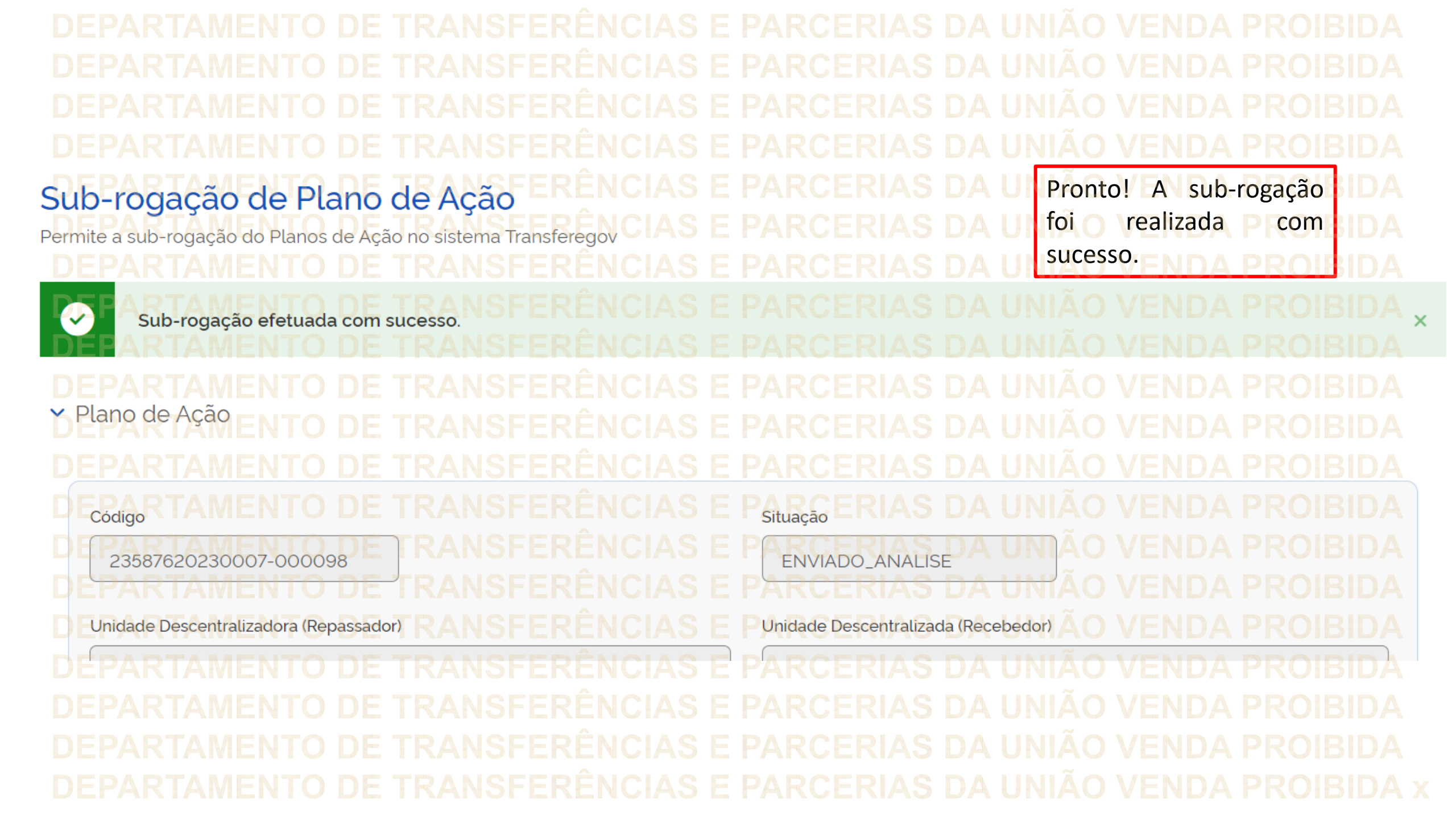

Além da sub-rogação de Unidade Descentralizadora (Repassador) e Unidade Descentralizada (Recebedor), é possível, ainda, realizar sub-rogação da: Unidade Gestora Repassadora, Unidade Responsável Acompanhamento, • UG Acompanhamento, Unidade Gestora Recebedora, FRIAS DA Responsável Execução, e • UG Execução. Para isso, basta seguir aqui os passos ensinados!

DÚVIDAS • Antes de enviar seu questionamento, verifique se sua dúvida não pode ser sanada com as orientações aqui disponibilizadas. Caso as informações não solucionem seu questionamento, a equipe de atendimento disponibiliza opções para o registro de suas manifestações. • 0800-978-9008 - (segunda-feira a sexta-feira, das 8h às 18h) https://portaldeservicos.economia.gov.br

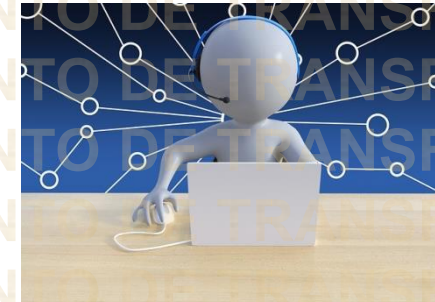

## MINISTÉRIO DA Gestão e da inovação Em serviços públicos